### UPGRADE DE SISTEMA

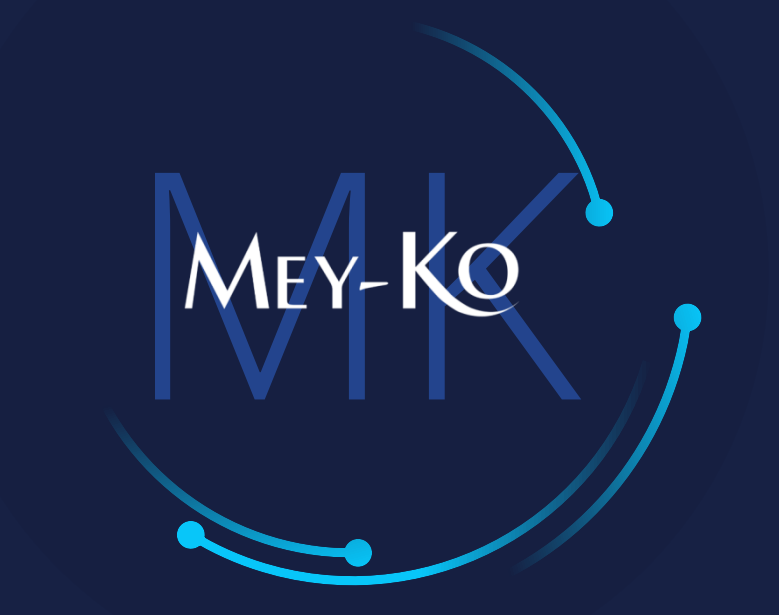

1

Proceso – Biomédica Técnica- Reparaciones en Taller

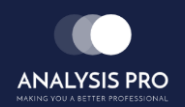

### : Proceso de Biomédica Técnica – Reparaciones en Taller

- Manual de usuario
- El objetivo del siguiente manual es el de documentar el "Servicio de Asistencia en Taller". El cual permitirá dirigir los Subproceso de: Diagnóstico, Mantenimiento, Reparación o Garantía de equipo médico de los clientes Meyko. Documentando así los repuestos, materiales, e insumos utilizados en los servicios en taller.
- Proceso a seguir a continuación:

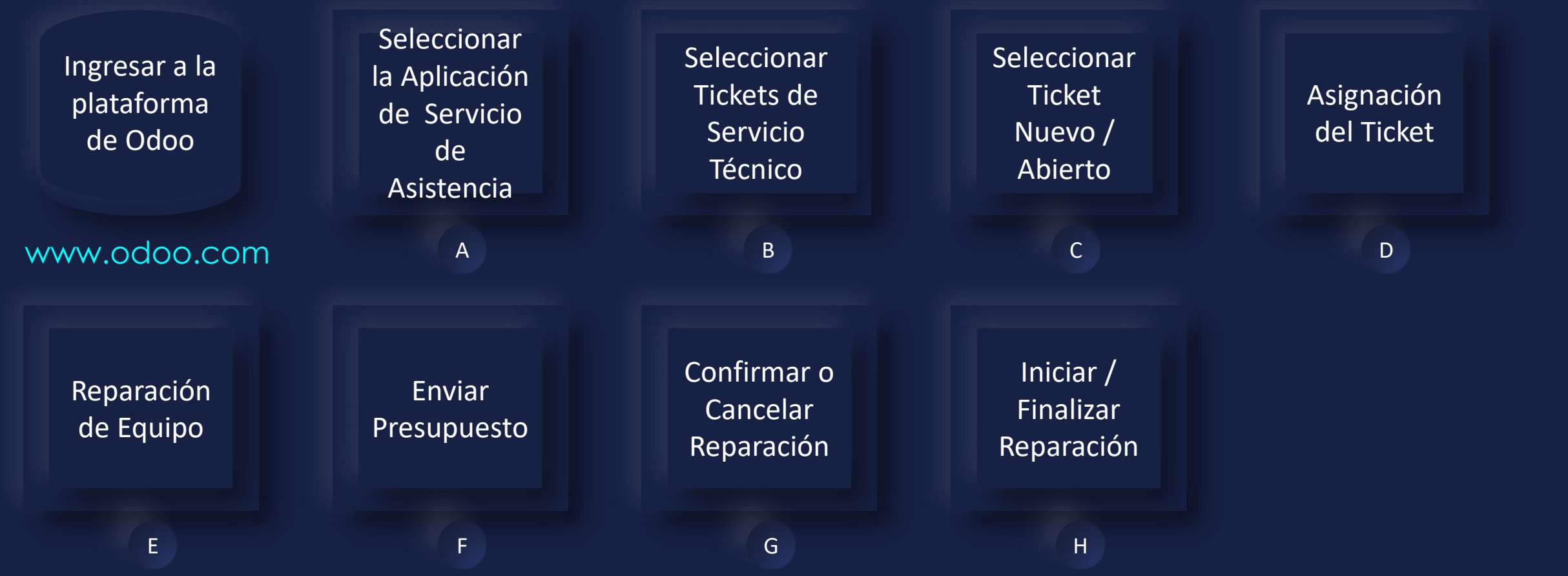

### : Proceso de Biomédica Técnica – Reparaciones en Taller

- Manual de usuario
- Macroproceso completo:

| Ingresar a la<br>plataforma<br>de Odoo | Seleccionar<br>la Aplicación<br>de Servicio<br>de Asistencia | Seleccionar<br>Tickets de<br>Servicio<br>Técnico | Seleccionar<br>Ticket<br>Nuevo /<br>Abierto | Asignación<br>del Ticket |
|----------------------------------------|--------------------------------------------------------------|--------------------------------------------------|---------------------------------------------|--------------------------|
| www.odoo.com                           | A                                                            | В                                                | С                                           | D                        |

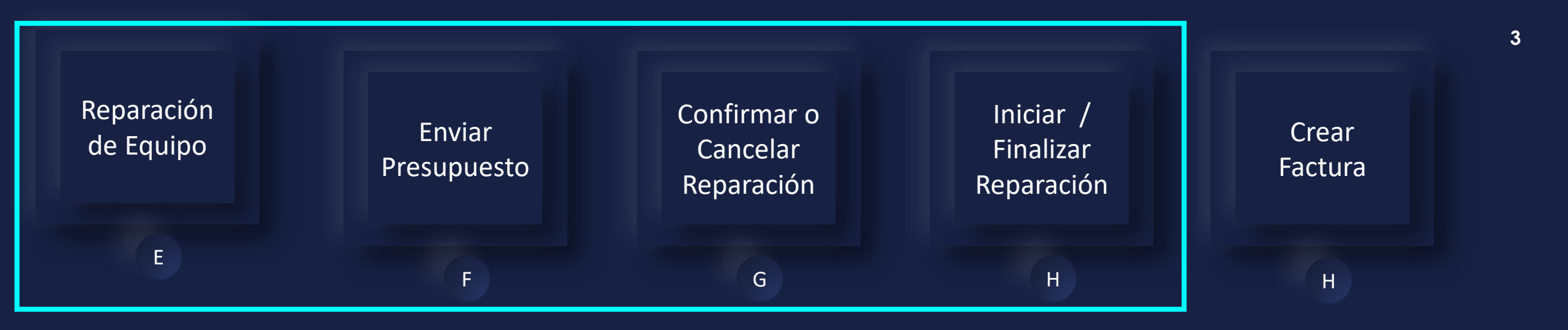

Ingresar a la plataforma de Odoo ullet

Como primer paso, se debe de ingresar a la plataforma de Odoo con usuario y contraseña. (En caso de no tener usuario y contraseña solicitarlo al departamento de IT.)

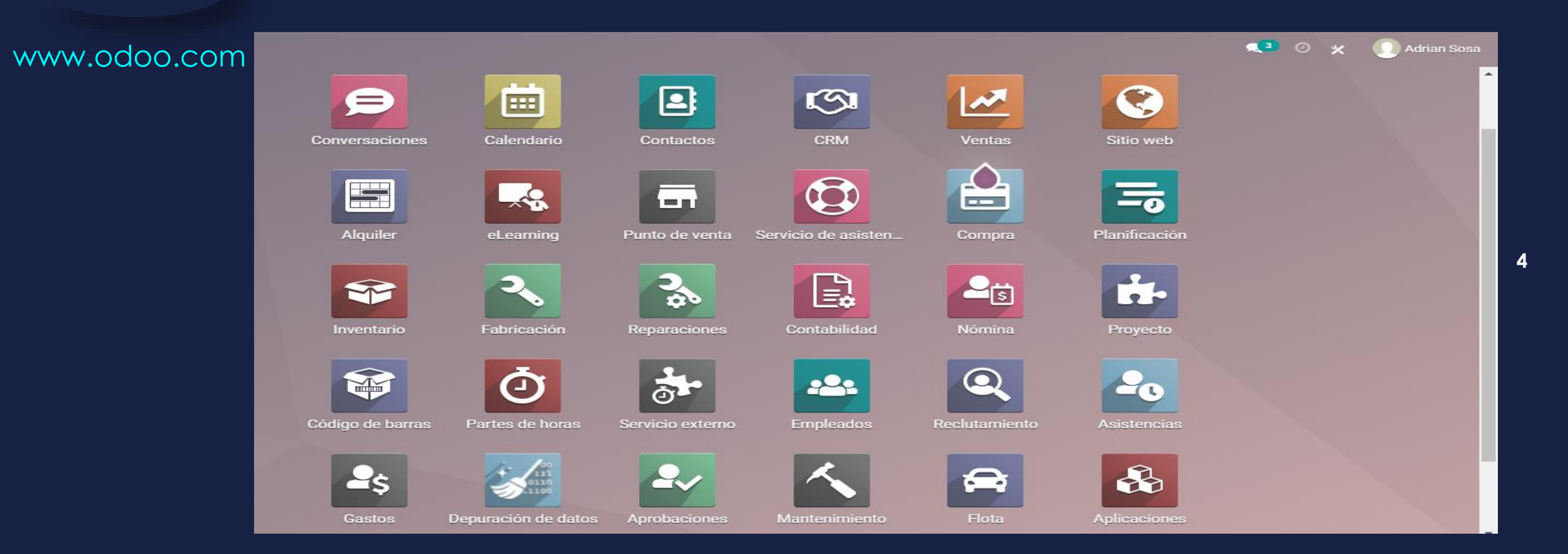

Seleccionar la Aplicación de Servicio de Asistencia

Α

Ingresar a la aplicación de "Servicio de Asistencia" que se encuentra en la pantalla principal.

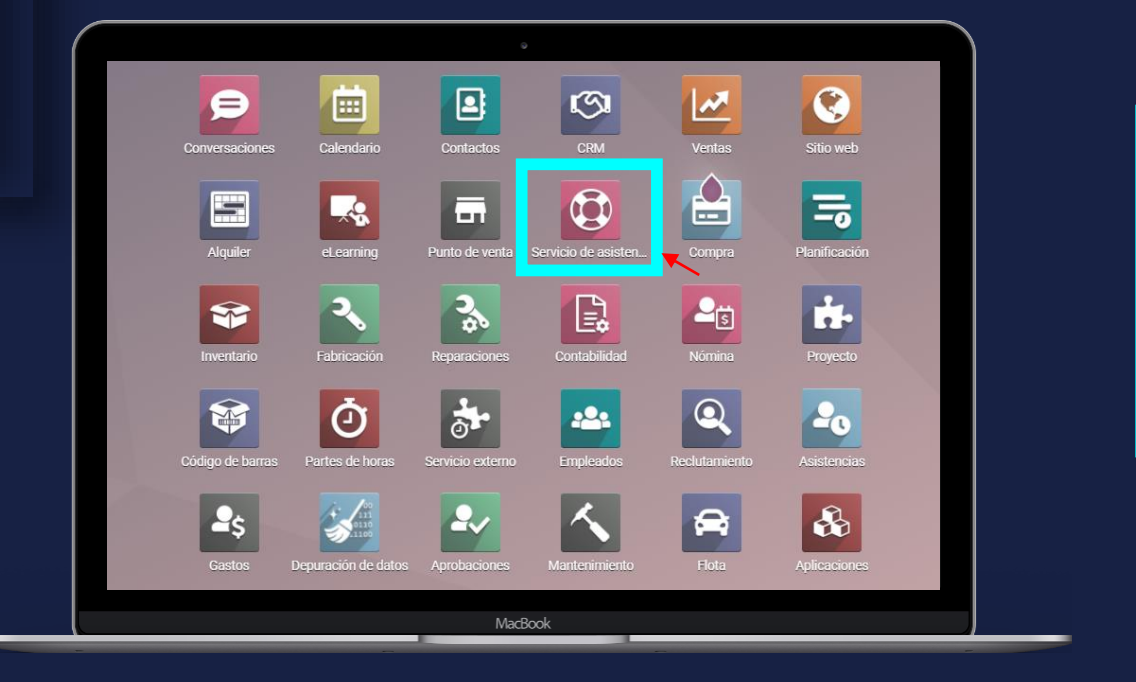

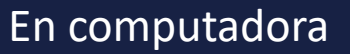

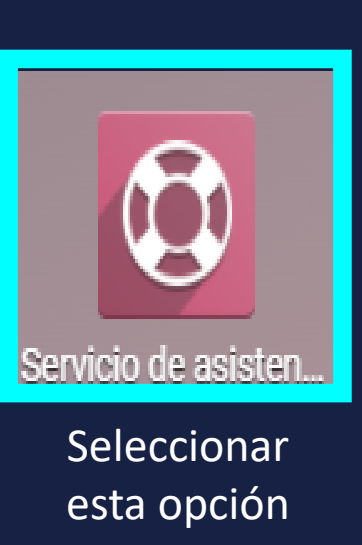

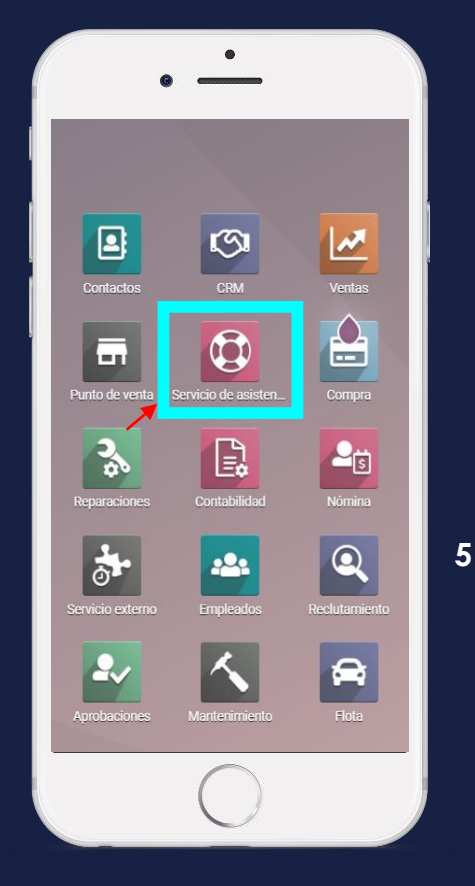

En teléfono

#### Manual de usuario

Seleccionar Tickets de Servicio Técnico

В

• Se debe de seleccionar los *"Tickets"* del departamento de *"Biomédica"* o *"Servicio Técnico"*.

| III Servicio de as                                             | sistencia Informa                                             | ción general Tickets Infor          | mes Configuración             |                                                                          |                                 | <b>2</b> 6                                   | 🕑 🗶 🕕 Adrian Sosa                 |
|----------------------------------------------------------------|---------------------------------------------------------------|-------------------------------------|-------------------------------|--------------------------------------------------------------------------|---------------------------------|----------------------------------------------|-----------------------------------|
| Información general de                                         | l servicio de asistencia                                      |                                     |                               | Buscar                                                                   |                                 |                                              | Q                                 |
|                                                                |                                                               |                                     |                               | ▼ Filtros                                                                | Favoritos                       |                                              | 1-2/2 < >                         |
| Mis tickets<br>Promedio de horas<br>disponibles<br>SLA fallido | 1<br>Tickets<br>0<br>0                                        | 0<br>Atta prioridad (★ 🖈)<br>0<br>0 | 1<br>Urgente (★★★★)<br>0<br>0 | Mi desempeño<br>Hoy<br>En promedio 7 días<br>Objetivo diario             | 0<br>Tickets cerrados<br>0<br>1 | 0 %<br>Valoraciones positivas<br>0 %<br>100% | 0%<br>Tasa de éxito<br>0%<br>100% |
| Servicio Técnico<br>TICKETS                                    | 1 Problemas SLA<br>0 Tickets sin asign<br>Ver satisfacción de | i Sop<br>ar<br>I cliente            | orte IT<br>KETS               | 0 Problemas SLA<br>0 Tickets sin asignar<br>Ver satisfacción del cliente | *                               |                                              |                                   |

Seleccionar Ticket Nuevo / Abierto

С

• Elegir un *"Ticket Nuevo"* o *"Abierto"* que no tenga persona asignada, esto se logra visualizar en la primer columna de lado izquierdo de nombre *"Nuevo"* y por no tener icono de usuario en la parte inferior derecha de cada Ticket.

| E Servicio de asistencia                                                                                                    | a Información general Tickets                                                                                                    | Informes Configuración                                                                                                    |                     | 🤹 0 🗴 | 🕕 Adrian Sosa |
|----------------------------------------------------------------------------------------------------|----------------------------------------------------------------------------------------------------|----------------------------------------------------------------------------------------------------|---------------------|-------|---------------|
| Tickets                                                                                                    |                                                                                                    | Buscar                                                                                                    |                     |       | Q             |
| CREAR                                                                                                    |                                                                                                    | ▼ Filtros                                                                                                    |                     |       | ∷ ∷ ⊘         |
| Nuevo       +         3         • Diagnóstico         (PPT)-Concentrador de oxígeno no enciende. (#46)         HOSPITAL HERRERA LLERANDI, Dr.         Manuel Herrera         Ø Mañana         ★ ★ ★         Ø Mañana         ★ ★ ★         Ø Mañana         ★ ★ ★         Ø Mañana         ★ ★ ★         Ø Mañana         ★ ★ ★         Ø Mañana         ★ ★ ★         Ø Mañana         Ø Mañana         ★ ★ ★         Ø Mañana         Ø Mañana </td <td>Resuelto       +         11         • Mantenimiento         No succiona succionador de flema (#44)         Nestor Colindres         ★ ★ ★         ● Diagnóstico         Falla en electrocardigrafo (#43)         COMPAÑIA AZUCARERA TRES         VALLES         ★ ★ ★         ● Diagnza descalibrada (#42)         Jorge Matute</td> <td>Finalizado +<br/>3<br/>Crear Buzones y Alias de Correos<br/>(#4)<br/>Daniel Martínez<br/>★ ☆ ☆ @ • • • • • • • • • • • • • • • • •</td> <td>Agregar una Columna</td> <td></td> <td></td> | Resuelto       +         11         • Mantenimiento         No succiona succionador de flema (#44)         Nestor Colindres         ★ ★ ★         ● Diagnóstico         Falla en electrocardigrafo (#43)         COMPAÑIA AZUCARERA TRES         VALLES         ★ ★ ★         ● Diagnza descalibrada (#42)         Jorge Matute | Finalizado +<br>3<br>Crear Buzones y Alias de Correos<br>(#4)<br>Daniel Martínez<br>★ ☆ ☆ @ • • • • • • • • • • • • • • • • • | Agregar una Columna |       |               |
| Sarahi Mejia<br>★★☆ ②● Ω                                                                                                    | Cambio de llantas (#41)       Ricardo Salgado       * * *                                                                                                    |                                                                                                    |                     |       |               |

#### Manual de usuario

Asignación del Ticket

D

• El primer paso para gestionar un ticket es asignarlo al usuario que va a atender, para ello se debe de seleccionar la opción de *"Asignar Para Mi"* de esta forma el ticket quedará asignado al usuario. También se puede asignar a otra persona colocando el nombre en el campo de *"Asignado a"*. (Se debe de elegir la opción de *"Editar"* para poder realizar cualquier modificación).

| Servicio de asistencia                                                                                                    | Información general Tickets Informes                                                     | Configuración                                             |                                                                                                    | <b>2</b> 6 | o 🛪 🚺      | Adrian Sosa |
|----------------------------------------------------------------------------------------------------|------------------------------------------------------------------------------------------|-----------------------------------------------------------|----------------------------------------------------------------------------------------------------|------------|------------|-------------|
| Tickets / Concentrador de oxígeno no en                                                                                                    | nciende. (#46)                                                                           |                                                           |                                                                                                    |            |            |             |
| EDITAR CREAR                                                                                                    |                                                                                          | Acción                                                    |                                                                                                    |            | 1 / 17     | < >         |
| ASIGNAR PARA MI PLANEAR INTERVENCIÓN R                                                                                                    | REPARAR                                                                                  |                                                           |                                                                                                    | NUEVO      | EN PROCESO | MÁS 🗕 🔺     |
| Concentra<br>DX en 2 dias<br>Equipo de servicio de<br>asistencia<br>Asignado a<br>Tipo de ticket<br>Prioridad<br>Categorías<br>Fecha límite de SLA | ador de oxígeno no<br>Servicio Técnico<br>Solicitud<br>Magnóstico<br>26/10/2021 04:00:00 | Cliente<br>Customer Phone<br>Producto<br>Lote/Nº de serie | HOSPITAL HERRERA LLERANDI, Dr. Manuel Herrera<br>herrera.llerandi@medicalcorporation.com.gt<br>[CONOX_00001] Concentrador de Oxigeno<br>a0001 |            |            |             |
| Prueba de gestión de T<br>conectado, no enciend                                                                                                    | Ticket para la capacitación en PPT. Concent<br>le.                                       | rador de oxígeno no enciende, se verificó corrient        | e en el lugar, resultado positivo en corriente eléctrica, aún entan                                                                           | do         |            |             |

#### Manual de usuario

 Ya que el "Ticket" ya tiene usuario / persona asignada, se puede iniciar la reparación, mantenimiento, diagnóstico o lo que sea requerido. Esto se inicia al accionar la opción de "Reparar".

D

Asignación del

Ticket

| 🖩 Servicio de        | asistencia 🛛                                                                                                    | nformación general Ticket:                                                                         | s Informes | Configuración                       |                                                                                         |                                                                                                    | ۹.     | 0 × 0     | 🚺 Adrian Sos | sa |
|----------------------|----------------------------------------------------------------------------------------------------|----------------------------------------------------------------------------------------------------|------------|-------------------------------------|-----------------------------------------------------------------------------------------|----------------------------------------------------------------------------------------------------|--------|-----------|--------------|----|
| Tickets / Concentra  | dor de oxígeno no enc                                                                                                    | ciende. (#46)                                                                                      |            |                                     |                                                                                         |                                                                                                    |        |           |              |    |
| EDITAR CREAR         |                                                                                                    |                                                                                                    |            | Acción                              |                                                                                         |                                                                                                    |        | 1         | / 17 < >     |    |
| PLANEAR INTERVENCIÓN | REPARAR                                                                                                    |                                                                                                    |            |                                     |                                                                                         |                                                                                                    | NUEVO  | EN PROCES | so 🔪 más 🗸   | *  |
|                      | Concentra<br>DX en 2 dias<br>Equipo de servicio de<br>asistencia<br>Asignado a<br>Tipo de ticket<br>Prioridad<br>Categorías<br>Fecha límite de SLA<br>Descripción<br>Prueba de gestión de Tr<br>conectado, no enciende | Ador de oxígo<br>Servicio Técnico<br>Adrian Sosa<br>Solicitud<br>Magnóstico<br>26/10/2021 04:00:00 | eno no     | enciende<br>dor de oxígeno no encie | Cliente<br>Customer Phone<br>Producto<br>Lote/Nº de serie<br>ende, se verificó corrient | HOSPITAL HERRERA LLERANDI, Dr. Manuel Herrera<br>herrera.llerandi@medicalcorporation.com.gt<br>[CONOX_00001] Concentrador de Oxigeno<br>a0001 | itando |           |              |    |

Reparación de Equipo

Ε

 Al iniciar la "Reparación", se debe de colocar las referencias de la reparación, se debe de escribir un titulo de referencia para la reparación en gestión. De lo contrario, si se deja el campo en blanco Odoo asignará una referencia de forma automática, así dándole nomenclatura para identificar el ticket de reparación de esta actividad en adelante.

| Servicio de asistencia                                                                                                    | ormación general Tickets Informes Configuración                                                                                                    | 'n                                                                                                    |                                                                       | 🔍 🕘 🛛 🗶 🕠 Adrian Sosa           |
|----------------------------------------------------------------------------------------------------|----------------------------------------------------------------------------------------------------|----------------------------------------------------------------------------------------------------|-----------------------------------------------------------------------|---------------------------------|
| Fickets / Concentrador de oxígeno no enci                                                                                                    | iende. (#46) / New                                                                                                    |                                                                                                    |                                                                       |                                 |
| GUARDAR DESCARTAR                                                                                                    |                                                                                                    |                                                                                                    |                                                                       |                                 |
| CONFIRMAR REPARACIÓN ENVIAR PRESUPUESTO                                                                                                    | IMPRIMIR PRESUPUESTO CANCELAR REPARACIÓN                                                                                                    | N                                                                                                    |                                                                       | PRESUPUESTO CONFIRMADO REPARADO |
| Referencia de reparación         Producto a reparar         Cantidad producto         Lote/Número de serie         Cliente         Dirección de entrega         Ticket         Responsable         Piezas       Operaciones         Tipo       Producto | ICONOX_00001] Concentrador de Oxigeno Unidades Unidades U | C Ubicación     C Vencimiento de la     garantía     Método de facturación     Categorías     C     C     C     Ubicación d Cantidad | WH/Stock       Sin factura       UdM     Precio unit<       Impuestos | v C<br>v<br>v<br>v<br>v<br>v    |

#### Manual de usuario

Reparación de Equipo

Ε

 Se debe de verificar toda la información insertada de forma automática y agregar la información que haga falta, si es necesario agregar o modificar información se debe de elegir primero la opción de *"Editar"* y luego realizar las modificaciones. De lo contrario si la información es correcta, continuar con el proceso.

| Servicio de as                                                             | sistencia Inf                                                                                                    | ormación general Tickets                                                                                                    | Informes Configuración                                                                      | n                                                                                 |                         |             |           | <b>Q</b> 0  | 0 × (      | 🕖 Adrian Sosa |
|----------------------------------------------------------------------------|----------------------------------------------------------------------------------------------------|----------------------------------------------------------------------------------------------------|---------------------------------------------------------------------------------------------|-----------------------------------------------------------------------------------|-------------------------|-------------|-----------|-------------|------------|---------------|
| Información general de<br>/ Concentrador de oxíg<br>/ Concentrador de oxíg | el servicio de asister<br>geno no enciende. (·<br>geno no enciende. (·                                                                                                    | ncia / Servicio Técnico<br>#46) / New / Tickets<br>#46) / RMA/21 -10-20                                                                                                  | o<br>6-00022                                                                                |                                                                                   |                         |             |           |             |            |               |
| EDITAR CREAR                                                               |                                                                                                    |                                                                                                    | 🖨 Imprimir 🛛 🌣 Ad                                                                           | cción                                                                             |                         |             |           |             | 1          | /1 < >        |
| CONFIRMAR REPARACIÓN                                                       | ENVIAR PRESUPUESTO                                                                                                    | IMPRIMIR PRESUPUESTO                                                                                                    | CANCELAR REPARACIÓN                                                                         | I                                                                                 |                         |             |           | PRESUPUESTO | CONFIRMADO | REPARADO      |
|                                                                            | Referencia de reparación<br>RMA/21 -1<br>Producto a reparar<br>Cantidad producto<br>Lote/Número de serie<br>Cliente<br>Dirección de entrega<br>Ticket<br>Responsable<br>Piezas Operacione | n<br>I O-26-00022<br>[CONOX_00001] Concentrad<br>1.00 Unidades<br>a0001<br>HOSPITAL HERRERA LLERA<br>HOSPITAL HERRERA LLERA<br>Concentrador de oxígeno no<br>Adrian Sosa | dor de Oxigeno<br>INDI, Dr. Manuel Herrera<br>INDI, Dr. Manuel Herrera<br>o enciende. (#46) | Ubicación<br>Vencimiento de la<br>garantía<br>Método de facturación<br>Categorías | WH/Stock<br>Sin factura |             |           |             |            |               |
|                                                                            | Tipo Producto                                                                                                    | Descripción Lote                                                                                                    | e/Número Ubicación de                                                                       | Ubicación de Cantida                                                              | d UdM                   | Precio unit | Impuestos | Subtotal :  |            |               |

#### Manual de usuario

Reparación de

Equipo

Ε

- El siguiente paso es realizar un diagnóstico para determinar las acciones requeridas para realizar la reparación o el mantenimiento adecuado.
  - Al haber realizado el diagnóstico se debe de colocar las piezas e insumos que requiera el servicio, costo de mano de obra, y agregar notas internas o de la cotización si fuera necesario; esto en las 3 pestañas inferiores.

| 🗰 Servicio de asistencia 🛛 🗤                                                                                                    | ormación general Tickets Informes Configuració                                                                                                    | 'n                                                                                                    |                                                           | 20          | • ×        | 🚺 Adrian Sosa |
|----------------------------------------------------------------------------------------------------|----------------------------------------------------------------------------------------------------|----------------------------------------------------------------------------------------------------|-----------------------------------------------------------|-------------|------------|---------------|
| RMA/21 -10-26-00022                                                                                                    |                                                                                                    |                                                                                                    |                                                           |             |            |               |
| GUARDAR DESCARTAR                                                                                                    |                                                                                                    |                                                                                                    |                                                           |             |            | 1/1 < >       |
| CONFIRMAR REPARACIÓN ENVIAR PRESUPUESTO                                                                                                    | IMPRIMIR PRESUPUESTO CANCELAR REPARACIÓN                                                                                                    | N                                                                                                    |                                                           | PRESUPUESTO | CONFIRMADO | REPARADO      |
| Referencia de reparación<br>RMA/21 - 1<br>Producto a reparar<br>Cantidad producto<br>Lote/Número de serie<br>Cliente<br>Dirección de entrega<br>Ticket<br>Responsable<br>Piezas<br>Operacione<br>Tipo<br>Producto | I D-26-00022  [CONOX_00001] Concentrador de Oxigeno 1.00 Unidades a0001 HOSPITAL HERRERA LLERANDI, Dr. Manuel Herrera 20 calle 20-21 zona 10 Concentrador de oxígeno no enciende. (#46) Adrian Sosa Is Notas Descripción Lote/Númer Ubicación d | <ul> <li>C Ubicación</li> <li>C Vencimiento de la garantía</li> <li>Método de facturación</li> <li>C Categorías</li> <li>C Ubicación d., Cantidad</li> </ul> | WH/Stock 10/11/2021 Sin factura UdM Precio unit Impuestos | v ♂<br>v    |            |               |
| Agregar línea                                                                                                    | Descripcion Lote/Numer UDICaCión d                                                                                                    | obicación d Cantidad                                                                                                    | oam Precio unit impuestos                                 | Subtotai    |            |               |

#### Manual de usuario

Reparación de Equipo

Ε

 En la pestaña de "Piezas" se deben de colocar todos los repuestos e insumos requeridos para el servicio. Agregando producto por fila, agregándolos seleccionando la opción de "Agregar Línea". Se pueden seguir agregando filas presionando la tecle "Enter" o seleccionando cada vez la opción de "Agregar Línea".

| Servicio de as      | istencia Información general Tickets Informes Configuración 🔍 🔍 <sup>6</sup> | ⊙ <b>×</b> | 🚺 Adrian Sosa |
|---------------------|------------------------------------------------------------------------------|------------|---------------|
| RMA/21 -10-26-00022 |                                                                              |            |               |
| GUARDAR DESCARTAR   |                                                                              |            | 1/1 < >       |
|                     | Responsable Adrian Sosa     Piezas Operaciones Notas                         |            |               |
|                     | Enviar mensaie Poner una nota O Planificar actividad 🔊 🗸 Siguiendo 🛔 1       |            |               |

Reparación de

Equipo

Ε

 En la pestaña de "Operaciones" se debe de colocar el costo de la mano de obra y el tiempo necesario para realizar el servicio requerido para el equipo médico diagnosticado.

Servicio de asistencia 👥 0 👥 Información general Tickets Informes Configuración Adrian Sosa RMA/21 -10-26-00022 1/1 GUARDAR DESCARTAR < > - 2 Responsable Adrian Sosa Notas Piezas Operaciones Ubicación d... Tipo Producto Descripción Lote/Númer... Ubicación d., Cantidad UdM Precio unit... Impuestos Subtotal Agregar línea Base imponible: 0.00 Impuestos: 0.00 (actualizar) 0.00 Total: Enviar mensaje Poner una nota @ Planificar actividad ⊗0 ✓ Siguiendo ▲

Reparación de Equipo

Ε

 En la pestaña de "Notas" se pueden agregar notas internas entre personal de la empresa que sean seguidores del ticket o agregar notas acerca de la cotización para el cliente.

| =   | Servicio de a    | sistencia   | a Inform      | nación general  | Tickets Inform | es Configuració | n           |            |     |             |           | 9                 | • • | × | <b>()</b> Ad | Irian Sosa        |   |
|-----|------------------|-------------|---------------|-----------------|----------------|-----------------|-------------|------------|-----|-------------|-----------|-------------------|-----|---|--------------|-------------------|---|
| RMA | /21 -10-26-00022 |             |               |                 |                |                 |             |            |     |             |           |                   |     |   |              |                   |   |
| GUA | RDAR DESCARTAR   |             |               |                 |                |                 |             |            |     |             |           |                   |     |   | 1/1          | $\langle \rangle$ |   |
|     |                  | Responsal   | ble A         | drian Sosa      |                |                 | • Z         |            |     |             |           |                   |     |   |              |                   | * |
|     |                  | Piezas      | Operaciones   | Notas           |                |                 |             |            |     |             |           |                   |     |   |              |                   |   |
|     |                  | Тіро        | Producto      | Descripción     | Lote/Númer     | Ubicación d     | Ubicación d | Cantidad ( | UdM | Precio unit | Impuestos | Subtotal          |     |   |              |                   |   |
|     |                  | Agregar lín | iea           |                 |                |                 |             |            |     |             |           |                   |     |   |              |                   |   |
|     |                  |             |               |                 |                |                 |             |            |     |             |           |                   |     |   |              |                   |   |
|     |                  |             |               |                 |                |                 |             |            |     |             |           |                   |     |   |              |                   |   |
|     |                  |             |               |                 |                |                 |             |            |     |             |           |                   |     |   |              |                   |   |
|     |                  |             |               |                 |                |                 |             |            |     |             | Base ir   | nponible: 0.00    |     |   |              |                   |   |
|     |                  |             |               |                 |                |                 |             |            |     |             | In        | npuestos: 0.00    |     |   |              |                   |   |
|     |                  |             |               |                 |                |                 |             |            |     |             | Total:    | (actualizar) 0.00 |     |   |              |                   |   |
|     |                  |             |               |                 |                |                 |             |            |     |             |           |                   |     |   |              |                   |   |
|     |                  |             |               |                 |                |                 |             |            |     |             |           |                   |     |   |              |                   |   |
|     |                  | Enviar mens | aie Poner una | nota @ Planific | car actividad  |                 |             |            |     |             | ® 0       | ✓ Siquiendo 🌲     |     |   |              |                   |   |

|             | • | EL  |
|-------------|---|-----|
|             |   | ele |
| Enviar      |   | r۵  |
| Presupuesto |   | IC  |
| 1100000000  |   |     |

F

- El siguiente paso es enviar el "Presupuesto" o "Cotización" al cliente vía correo electrónico, adjuntando el documento en PDF y colocando una descripción resumen en el correo.
- Esperar retroalimentación del cliente y tomar acción con base a su respuesta enviada.

| E Servicio de asistencia                | ormación general Tickets Informes Configuración                                   | <b>4</b> 6  | 0 x 🕕 | Adrian Sosa |
|-----------------------------------------|-----------------------------------------------------------------------------------|-------------|-------|-------------|
| RMA/21 -10-26-00022                     |                                                                                   |             |       |             |
| GUARDAR DESCARTAR                       |                                                                                   |             | 1/1   | < >         |
| CONFIRMAR REPARACIÓN ENVIAR PRESUPUESTO | IMPRIMIR PRESUPUESTO CANCELAR REPARACIÓN                                          | PRESUPUESTO |       | REPARADO    |
| Referencia de reparación<br>RMA/21 - 1  | 0-26-00022                                                                        |             |       |             |
| Producto a reparar                      | [CONOX_00001] Concentrador de Oxigeno - 🖓 Ubicación WH/Stock                      | • Z         |       |             |
| Cantidad producto                       | 1.00 Unidades - C Vencimiento de la 10/11/2021                                    | *           |       |             |
| Lote/Número de serie                    | a0001  Vétodo de facturación Sin factura                                          |             |       |             |
| Cliente                                 | HOSPITAL HERRERA LLERANDI, Dr. Manuel Herrera V Categorías                        | *           |       |             |
| Dirección de entrega                    | 20 calle 20-21 zona 10 🔹 🗷                                                        |             |       |             |
| Ticket                                  | Concentrador de oxígeno no enciende. (#46)                                        |             |       |             |
| Responsable                             | Adrian Sosa 🗾 🔽                                                                   |             |       |             |
|                                         |                                                                                   |             |       |             |
| Piezas Operacione                       | S Notas                                                                           |             |       |             |
| Tipo Producto                           | Descripción Lote/Númer Ubicación d Ubicación d Cantidad UdM Precio unit Impuestos | Subtotal    |       |             |
| Agregar línea                           |                                                                                   |             |       |             |

Manual de usuario

Confirmar o Cancelar Reparación

G

 Si el cliente aprueba, se debe de continuar con el proceso seleccionando la opción de *Confirmar Reparación*" y proceder con la reparación del equipo médico recibido; de lo contrario, si es denegada la aprobación por el cliente, se debe de seleccionar la opción de *"Cancelar Reparación"*.

| E Servicio de asistencia                                                                                                    | rmación general Tickets Informes Configuración                                                                                                    | <b>2</b> 6  | @ <b>x</b> | <u> ()</u> Adrian Sosa |
|----------------------------------------------------------------------------------------------------|----------------------------------------------------------------------------------------------------|-------------|------------|------------------------|
| RMA/21 -10-26-00022                                                                                                    |                                                                                                    |             |            |                        |
| GUARDAR DESCARTAR                                                                                                    |                                                                                                    |             |            | 1/1 < >                |
| CONFIRMAR REPARACIÓN ENVIAR PRESUPUESTO                                                                                                    | IMPRIMIR PRESUPUESTO CANCELAR REPARACIÓN                                                                                                    | PRESUPUESTO | CONFIRMADO | REPARADO               |
| Referencia de reparación<br>RMA/21 -1<br>Producto a reparar<br>Cantidad producto<br>Lote/Número de serie<br>Cliente<br>Dirección de entrega<br>Ticket<br>Responsable<br>Piezas<br>Operacione<br>Tipo<br>Producto<br>Agregar línea | O-26-00022         [CONOX_00001] Concentrador de Oxigeno <ul> <li>I.00</li> <li>Unidades</li> <li>I.00</li> <li>Unidades</li> <li>I.01/11/2021</li> <li>garantía</li> <li>Método de facturación</li> <li>Sin factura</li> </ul> 10SPITAL HERRERA LLERANDI, Dr. Manuel Herrera         Image: Concentrador de oxígeno no enciende. (#46)           Adrian Sosa         Image: Concentrador de oxígeno no enciende. (#46)           Adrian Sosa         Image: Concentrador de oxígeno no enciende. (#46)           Adrian Sosa         Image: Concentrador de oxígeno no enciende. (#46)           Adrian Sosa         Image: Concentrador de oxígeno no enciende. (#46)           Adrian Sosa         Image: Concentrador de oxígeno no enciende. (#46)           Adrian Sosa         Image: Concentrador de oxígeno no enciende. (#46)           Adrian Sosa         Image: Concentrador de oxígeno no enciende. (#46)           Adrian Sosa         Image: Concentrador de oxígeno no enciende. (#46)           Descripción         Lote/Númer         Ubicación d         Cantidad         UdM         Precio unit         Impuestos | · C*        | 8          |                        |

Confirmar o Cancelar Reparación

G

- Al haber seleccionado la opción de *"Cancelar Reparación",* el status del Ticket cambiará a CANCELADO.
- Si por algún motivo el cliente reconsidera la propuesta económica previamente enviada; accede y acepta que se realice la reparación, se puede elegir la opción de *"Establecer a Borrador"* y continuar el proceso.

| III Servi | icio de asisten | i <b>cia</b> Info | ormación general    | Tickets Infor          | mes Configuraci     | ión                   |              |                    | 2              | 0 ×                      | G Gabriela Reyes     |
|-----------|-----------------|-------------------|---------------------|------------------------|---------------------|-----------------------|--------------|--------------------|----------------|--------------------------|----------------------|
| RO/0000   | 5               |                   |                     |                        |                     |                       |              |                    |                |                          |                      |
| EDITAR    | CREAR           |                   |                     | Ð                      | Imprimir 🛛 🌣 Acción | 1                     |              |                    |                |                          | 1/1 <b>&lt; &gt;</b> |
| ESTABLEC  | ER A BORRADOR   |                   |                     |                        |                     |                       |              | PRESUPUESTO        |                | REPARAD                  | o cancelado          |
|           | Referencia de   | reparación        | 15                  |                        |                     |                       |              |                    | ⇒              | Movimientos<br>productos |                      |
|           | Repair Descri   | ntion R           | AM/21 - 10-26-000   | 122                    |                     | Fecha prevista        |              |                    |                |                          |                      |
|           | Producto a re   | parar c           | concentrador de oxi | ígeno                  |                     | Ubicación             | WH/Stock     |                    |                |                          |                      |
|           | Cantidad prod   | lucto 1           | .00 Unidades        | 3                      |                     | Vencimiento de la     | in ly block  |                    |                |                          |                      |
|           | Cliente         | н                 | lerrera Llerandi    |                        |                     | garantía              |              |                    |                |                          |                      |
|           | Dirección de e  | entrega H         | lerrera Llerandi    |                        |                     | Método de facturación | Sin factura  |                    |                |                          |                      |
|           | Ticket          | (1                | PPT)-Concentrado    | r de oxígeno no encien | de. (#22)           | Categorias            |              |                    |                |                          |                      |
|           | Pedido de ver   | nta               |                     |                        |                     |                       |              |                    |                |                          |                      |
|           | Responsable     | А                 | drian Sosa          |                        |                     |                       |              |                    |                |                          |                      |
|           | Piezas (        | Operaciones       | Repair Notes        | Notas del presupues    | sto                 |                       |              |                    |                |                          |                      |
|           | Tipo Produ      | icto              | Descripción         | Lote/Número d          | Ubicación de ori    | . Ubicación desti     | Cantidad UdM | Precio unitario II | mpuestos       | Subtotal                 | I                    |
|           | Añadir [0814    | 7251] BRAC        | [08147251] BRAG     | CE                     | WH/Stock            | Virtual Locations/    | 1.00 Unidad  | 4,000.00 (         | ISV por Pagar) | L 3,478.26               | · ·                  |

Iniciar / Finalizar Reparación

Η

- Al haber recibido la confirmación de la reparación por parte del cliente, el status cambiará a "Confirmado".
- Para continuar con el proceso e iniciar la reparación físicamente del equipo médico recibido, se debe de seleccionar la opción de *"Iniciar Reparación"*.

| 🗰 Servicio de asistencia 🛛 🖻       | nformación general Tickets Informes Configu      | uración                | s. <sup>2</sup>                   | 🕘 🗶 🌀 Gabriela Reyes |
|------------------------------------|--------------------------------------------------|------------------------|-----------------------------------|----------------------|
| RO/00005                           |                                                  |                        |                                   |                      |
| EDITAR CREAR                       | 🕀 Imprimir 🔹 🕈 Acc                               | ción                   |                                   | 1/1 <b>&lt; &gt;</b> |
| INICIAR REPARACIÓN CANCELAR REPARA | RACIÓN                                           |                        | PRESUPUESTO                       | CONFIRMADO REPARADO  |
| Referencia de reparación           | 05                                               |                        |                                   |                      |
| Repair Description                 | RAM/21 - 10-26-00022                             | Fecha prevista         |                                   |                      |
| Producto a reparar                 | concentrador de oxígeno                          | Ubicación              | WH/Stock                          |                      |
| Cantidad producto                  | 1.00 Unidades                                    | Vencimiento de la      |                                   |                      |
| Cliente                            | Herrera Llerandi                                 | garantía               |                                   |                      |
| Dirección de entrega               | Herrera Llerandi                                 | Metodo de facturación  | Sin factura                       |                      |
| Ticket                             | (PPT)-Concentrador de oxígeno no enciende. (#22) | Categorias             |                                   |                      |
| Pedido de venta                    |                                                  |                        |                                   |                      |
| Responsable                        | Adrian Sosa                                      |                        |                                   |                      |
| Piezas Operaciones                 | Repair Notes Notas del presupuesto               |                        |                                   |                      |
| Tipo Producto                      | Descripción Lote/Número Ubicación de             | Ubicación des Cantidad | UdM Precio unitario Impuestos S   | ubtotal I            |
| Añadir [08147251] BRA              | . [08147251] WH/Stock                            | Virtual Location 1.00  | Unidad 4,000.00 (ISV por Pagar) L | 3,478.26 📋           |

Manual de usuario

Iniciar / Finalizar Reparación

Η

Al haber seleccionado *"Iniciar Reparación"*, el status del ticket cambiará a *"En Reparación"*. En esta etapa se realizará la reparación o mantenimiento requerido para el equipo médico en gestión.

| III Servicio de asistencia                | Información general Tickets Informes Configur                                            | ración                                            |                                 | 喿 🛛 🖉 🌀 Gabriela Reyes     |
|-------------------------------------------|------------------------------------------------------------------------------------------|---------------------------------------------------|---------------------------------|----------------------------|
| RO/00005                                  |                                                                                          |                                                   |                                 |                            |
| EDITAR CREAR                              | ⊖ Imprimir ♦ Acc                                                                         | ión                                               |                                 | 1/1 < >                    |
| FINALIZAR REPARACIÓN CANCELAR RI          | EPARACIÓN                                                                                |                                                   | PRESUPUESTO CONFIRM/            | ADO EN REPARACIÓN REPARADO |
| Referencia de reparació                   | <br>D05                                                                                  |                                                   |                                 |                            |
| Repair Description                        | RAM/21 - 10-26-00022                                                                     | Fecha prevista                                    |                                 |                            |
| Producto a reparar                        | concentrador de oxígeno                                                                  | Ubicación V                                       | NH/Stock                        |                            |
| Cantidad producto                         | 1.00 Unidades                                                                            | Vencimiento de la                                 |                                 |                            |
| Cliente<br>Dirección de entrega<br>Ticket | Herrera Llerandi<br>Herrera Llerandi<br>(PPT)-Concentrador de oxígeno no enciende. (#22) | garantía<br>Método de facturación S<br>Categorías | Sin factura                     |                            |
| Pedido de venta<br>Responsable            | Adrian Sosa                                                                              |                                                   |                                 |                            |
| Tipo Producto                             | Descripción Lote/Número Ubicación de                                                     | Ubicación des Cantidad                            | UdM Precio unitario Impuestos   | Subtotal I                 |
| Añadir [08147251] BRA                     | [08147251] WH/Stock                                                                      | Virtual Location 1.00                             | Unidad 4,000.00 (ISV por Pagar) | L 3,478.26 📋               |

Manual de usuario

Iniciar / Finalizar Reparación

Η

 Durante la ejecución del servicio pueda que se utilicen más o menos repuestos o insumos de los cotizados inicialmente. Todo cambio o adición de repuestos, materiales, insumos o partes de hora utilizadas en mano de obra para la reparación debe de ser registrado en las pestañas inferiores.

| Servicio de asistencia           | Información general Tickets Informes Configuración | 1                                                | 喿 2 🕐 🗶 🥝 Gabriela Reyes     |
|----------------------------------|----------------------------------------------------|--------------------------------------------------|------------------------------|
| RO/00005                         |                                                    |                                                  |                              |
| EDITAR CREAR                     | 🖶 Imprimir 🔹 Acción                                |                                                  | 1/1 <b>&lt; &gt;</b>         |
| FINALIZAR REPARACIÓN CANCELAR RE | EPARACIÓN                                          |                                                  | ADO EN REPARACIÓN REPARADO 🔶 |
| Referencia de reparació          | <br>D05                                            |                                                  |                              |
| Repair Description               | RAM/21 - 10-26-00022                               | Fecha prevista                                   |                              |
| Producto a reparar               | concentrador de oxígeno                            | Ubicación WH/Stock                               |                              |
| Cantidad producto<br>Cliente     | 1.00 Unidades<br>Herrera Llerandi                  | Vencimiento de la<br>garantía                    |                              |
| Dirección de entrega             | Herrera Llerandi                                   | Método de facturación Sin factura                |                              |
| Ticket                           | (PPT)-Concentrador de oxígeno no enciende. (#22)   | Categorías                                       |                              |
| Pedido de venta                  |                                                    |                                                  |                              |
| Responsable                      | Adrian Sosa                                        |                                                  |                              |
| Piezas Operacione                | es Repair Notes Notas del presupuesto              |                                                  |                              |
| Tipo Producto                    | Descripción Lote/Número Ubicación de Ubica         | ación des Cantidad UdM Precio unitario Impuestos | Subtotal I                   |
| Añadir [08147251] BRA            | [08147251] WH/Stock Virtu                          | al Location 1.00 Unidad 4,000.00 (ISV por Pagar) | L 3,478.26 🏛                 |

#### Manual de usuario

Iniciar /

Finalizar

Reparación

Η

• Al finalizar el trabajo manual correctivo para la reparación del equipo médico, se debe de seleccionar *"Finalizar Reparación"*.

| (0/00003                   |                              |                                  |                  |                |        |                                   |             |             |            |       |
|----------------------------|------------------------------|----------------------------------|------------------|----------------|--------|-----------------------------------|-------------|-------------|------------|-------|
| EDITAR CREAR               |                              |                                  |                  | 🕀 Imprimir     | Acción |                                   |             |             |            | 1/1   |
| FINALIZAR REPARACIÓN       | CANCELAR REPARA              | ACIÓN                            |                  |                |        |                                   |             | PRESUPUESTO | CONFIRMADO | ÓN RE |
| Referencia                 | de reparación O/0000         | 5                                |                  |                |        |                                   |             |             |            |       |
| Repair Des                 | cription RAI                 | M/21 - 10-26-000                 | 22               |                |        | Fecha prevista                    |             |             |            |       |
| Producto a                 | reparar cor                  | ncentrador de oxí                | geno             |                |        | Ubicación                         | WH/Stock    |             |            |       |
| Cantidad p                 | roducto 1.0                  | 1.00 Unidades                    |                  |                |        | Vencimiento de la                 |             |             |            |       |
| Cliente<br>Dirección d     | Her<br><b>le entrega</b> Her | rrera Llerandi<br>rrera Llerandi |                  |                |        | garantía<br>Método de facturación | Sin factura |             |            |       |
| <b>Ticket</b><br>Pedido de | (PF<br>venta                 | PT)-Concentrador                 | de oxígeno no er | nciende. (#22) |        | Categorias                        |             |             |            |       |
| Responsal                  | ole Adr                      | rian Sosa                        |                  |                |        |                                   |             |             |            |       |
|                            |                              |                                  |                  |                |        |                                   |             |             |            |       |

Manual de usuario

Iniciar /

Finalizar

Reparación

Η

 El paso final es crear la factura por el servicio brindado al cliente. Se debe de elegir la opción de "Crear Factura".

 Para continuar con el proceso de Facturación, ver documento "Proceso PPT Facturación".

| 💷 Ser              | vicio de                          | e asiste                | encia 🗤                                                                                            | formación general                                | Tickets       | Informes       | Configuración |                            |         |                          |            | <mark>ू</mark> 2 © × | G Gabriela Reyes |
|--------------------|-----------------------------------|-------------------------|----------------------------------------------------------------------------------------------------|--------------------------------------------------|---------------|----------------|---------------|----------------------------|---------|--------------------------|------------|----------------------|------------------|
| Tickets<br>/ RO/00 | / <b>(PPT)-</b><br>0007           | Concent                 | trador de o                                                                                        | xígeno no enc                                    | iende. (#22   | 2) / Repara    | ciones        |                            |         |                          |            |                      |                  |
| EDITAR             | ⊖ Imprimir ¢ Acción               |                         |                                                                                                    |                                                  |               |                |               |                            |         |                          |            | 2/2 < >              |                  |
| CREAR FA           | CREAR FACTURA CANCELAR REPARACIÓN |                         |                                                                                                    |                                                  |               |                |               |                            |         | PRESUPUESTO              | CONFIRMADO | PARA SER FACTURA     | DO REPARADO      |
|                    | F                                 | Referencia              | de reparación                                                                                      | 07                                               |               |                |               |                            |         |                          |            |                      |                  |
|                    | F                                 | Repair Description test |                                                                                                    |                                                  |               | Fecha prevista |               |                            |         |                          |            |                      |                  |
|                    | F                                 | Producto a              | roducto a reparar [1326] SET DE MASCARILLA PARA OXIGENO (<br>RESERVORIO PARA ADULTO - ALTA CONCENT |                                                  |               |                |               | Ubicación                  |         | WH/Stock                 |            |                      |                  |
|                    | c                                 | Cantidad producto       |                                                                                                    | antidad producto 1.00 Unidades                   |               |                |               | Vencimiento de<br>garantía | la      |                          |            |                      |                  |
|                    | c                                 | Cliente                 | ente Herrera Llerandi<br>ección de entrega Herrera Llerandi                                        |                                                  |               |                |               | Método de fact             | uración | Después de la reparación |            |                      |                  |
|                    | C                                 | Dirección d             |                                                                                                    |                                                  |               |                |               | Dirección de               |         | Herrera Llerandi         |            |                      |                  |
| 1                  |                                   | Ticket                  |                                                                                                    | (PPT)-Concentrador de oxígeno no enciende. (#22) |               | 2)             | facturación   | Tarifa pública (UNU.)      |         |                          |            |                      |                  |
|                    | F                                 | Pedido de v             | /enta                                                                                              |                                                  |               |                |               | Tarita                     |         | Tarita publica (HNL)     |            |                      |                  |
|                    | F                                 | Responsab               | esponsable Byron Saul Mendez Aguirre                                                               |                                                  |               |                |               | Categorias                 |         |                          |            |                      |                  |
|                    |                                   | Piezas                  | Operaciones                                                                                        | Repair Notes                                     | Notas del pre | esupuesto      |               |                            |         |                          |            |                      |                  |
|                    | 1                                 | Тіро                    | Producto                                                                                           | Descripción                                      | Lote/Númer    | Ubicació       | n de Ubicaci  | ón de Car                  | ntidad  | UdM Precio unit          | Impuestos  | Subtotal             | I                |